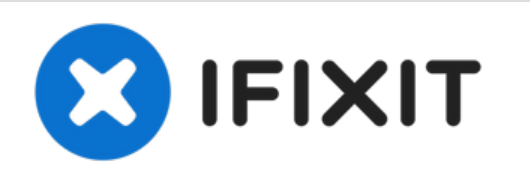

# Remplacement de la carte mère du Kyocera Event

Ce guide vous apprendra comment remplacer la carte mère dans l'événement Kyocera.

Rédigé par: Sydney

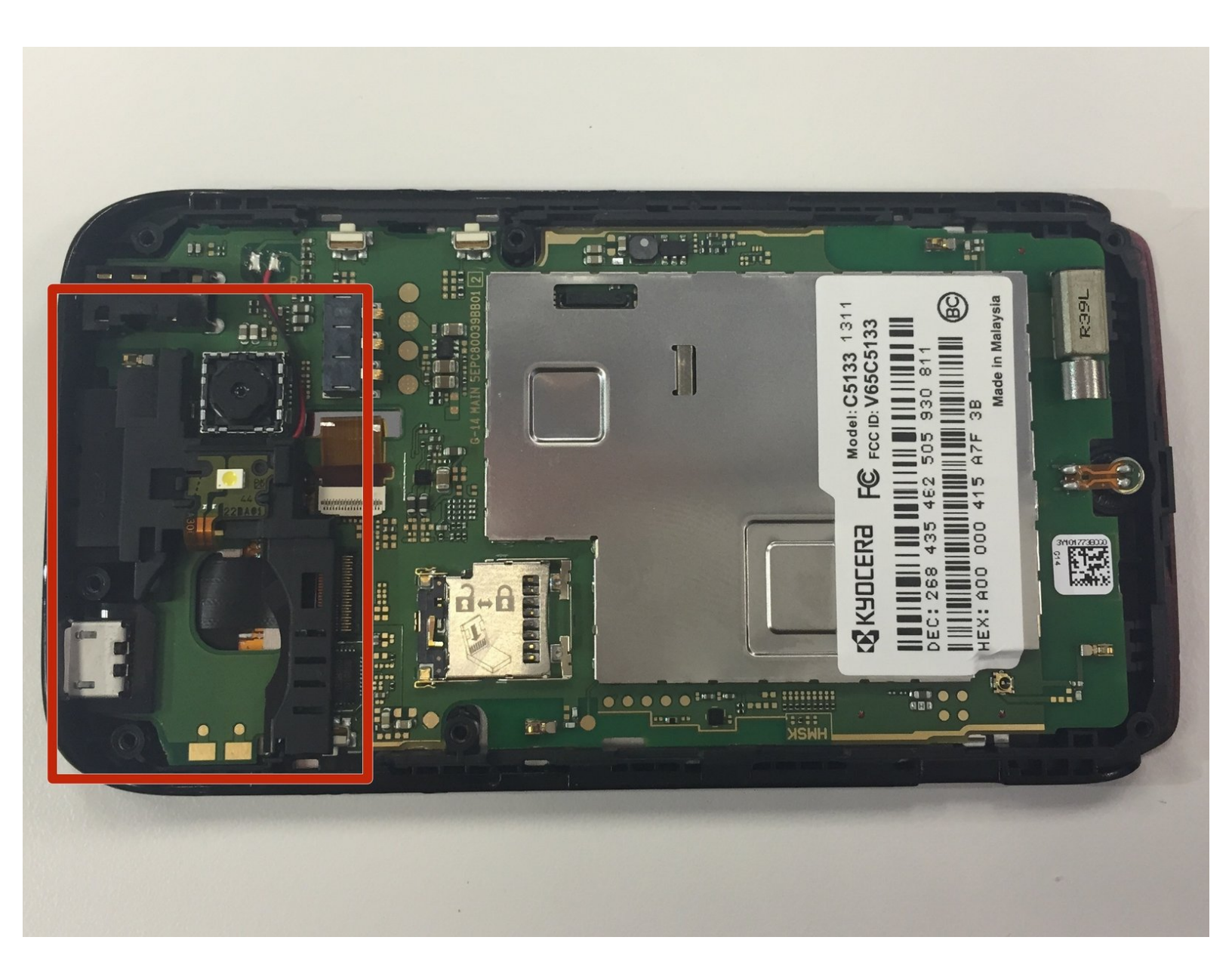

## **OUTILS:**

ç,

- iFixit Opening Tool (1)
- Spudger (1)
- 64 Bit Driver Kit (1)

#### Étape 1 — Batterie

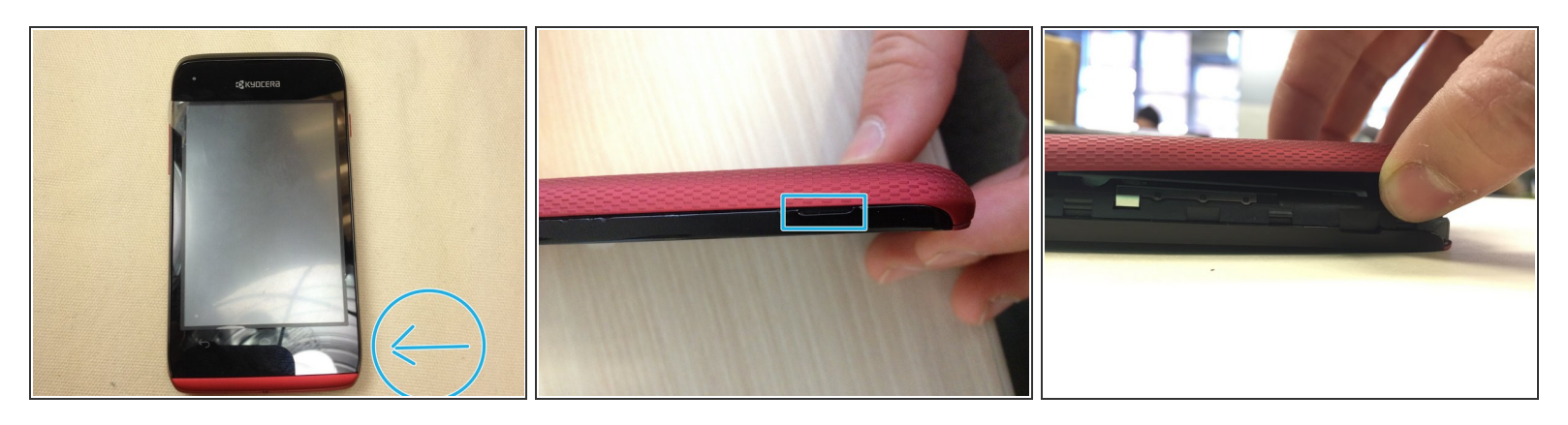

- Localisez la petite encoche sur le côté inférieur droit du téléphone.
- Pour retirer le couvercle, accrochez votre pouce ou votre ongle dans la fente. Ensuite, soulevez doucement le couvercle et éteignez-le.
- (i) La couverture arrière peut fléchir légèrement lorsque vous l'enlevez. C'est normal, mais évitez d'appliquer une force excessive.

#### Étape 2

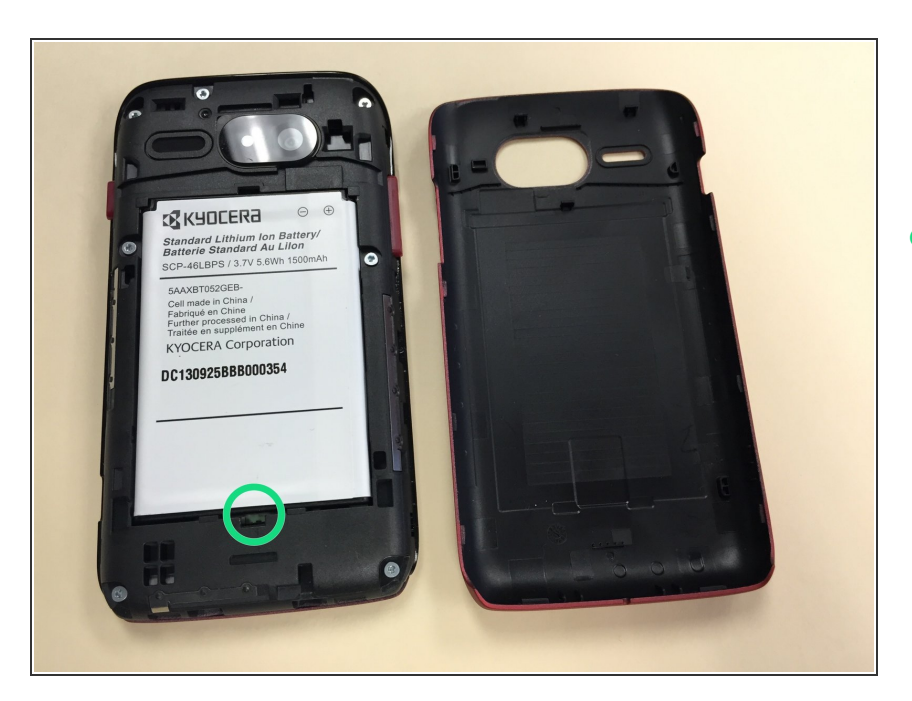

 Localisez la petite encoche sous la batterie. Vous pouvez voir une entaille en plastique blanc qui sort de cet espace; Si c'est le cas, saisissez cette languette et sortez la batterie. Si vous ne voyez pas d'onglet en plastique blanc, placez votre ongle dans l'encoche et tirez vers le haut pour libérer la batterie de son compartiment.

 L'outil de protection en plastique peut être utilisé pour aider à retirer la batterie.

#### Étape 3 — Enlevez les vis

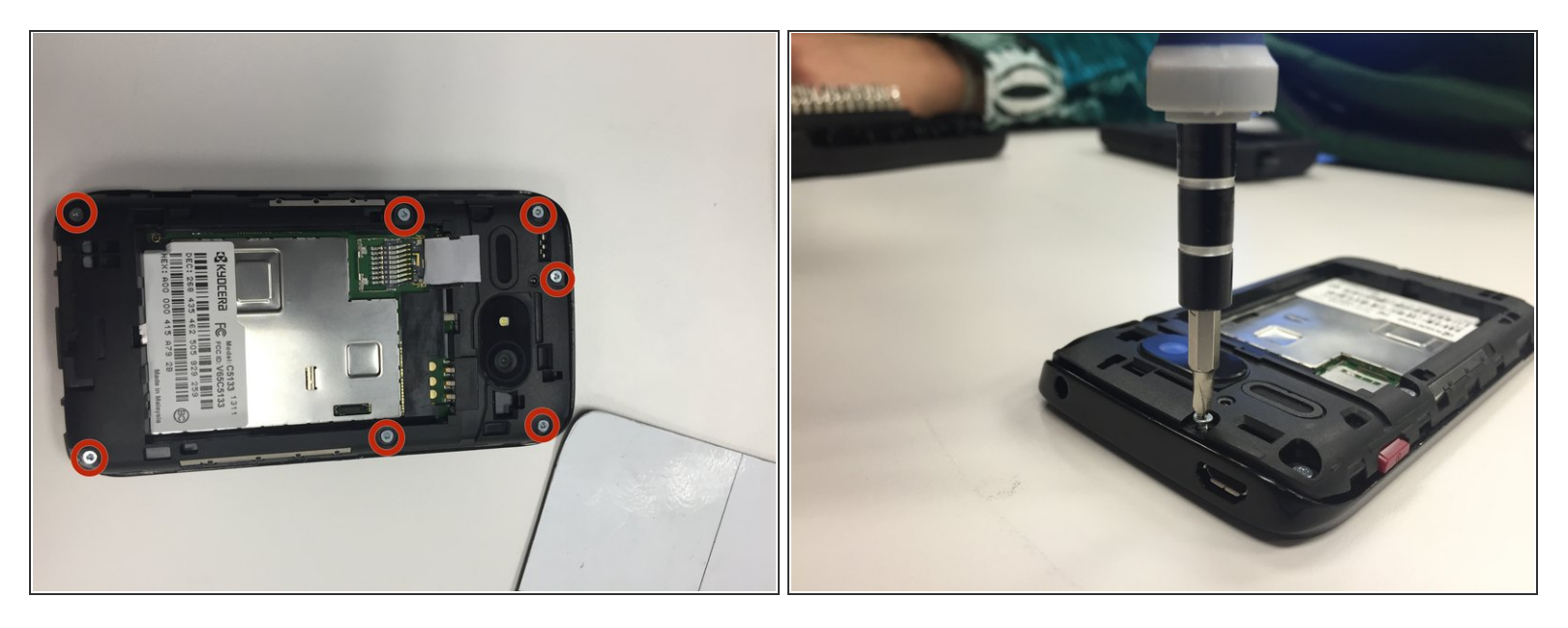

• Retirez sept des vis à tête triangulaire de 4,9 mm. Gardez-les dans un endroit sûr.

Ce document a  $\tilde{A} @ t \tilde{A} @ cr \tilde{A} @ \tilde{A} @$  le 2022-03-26 06:11:32 PM (MST).

#### Étape 4 — Démontez le boitier arrière

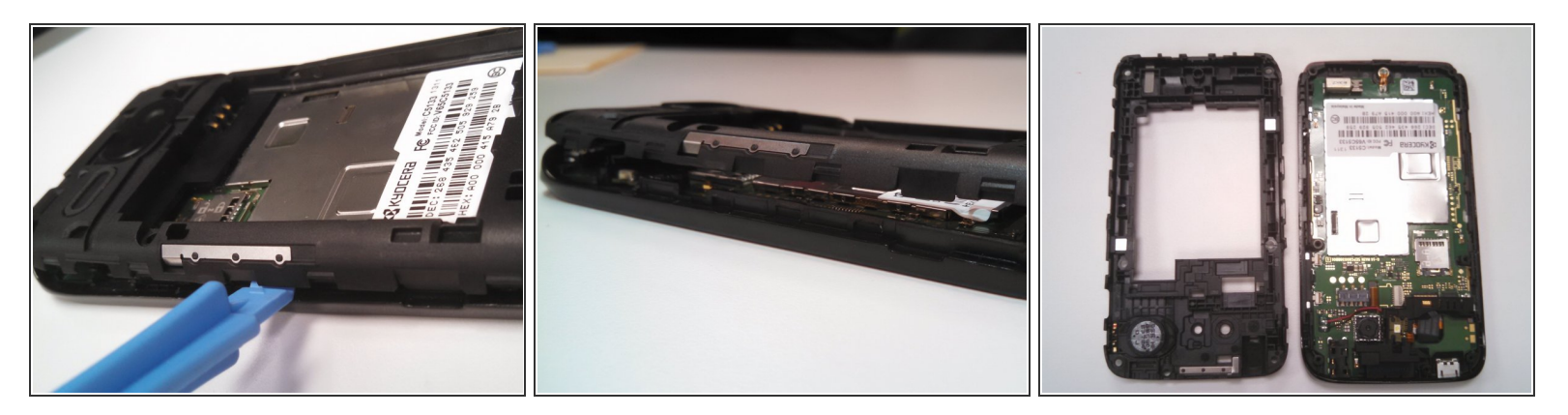

- Soulevez l'ensemble arrière du corps sur les quatre côtés du téléphone.
  - Commencer à détachez au sommet et à travailler sur le pourtour.
  - Retirez les boutons pour le volume et l'alimentation, ce qui permettra un démontage plus facile.
- (i) L'ensemble arrière est fermement attaché au corps du téléphone et pour le retirer nécessitera une certaine force.

#### Étape 5 — Carte mère

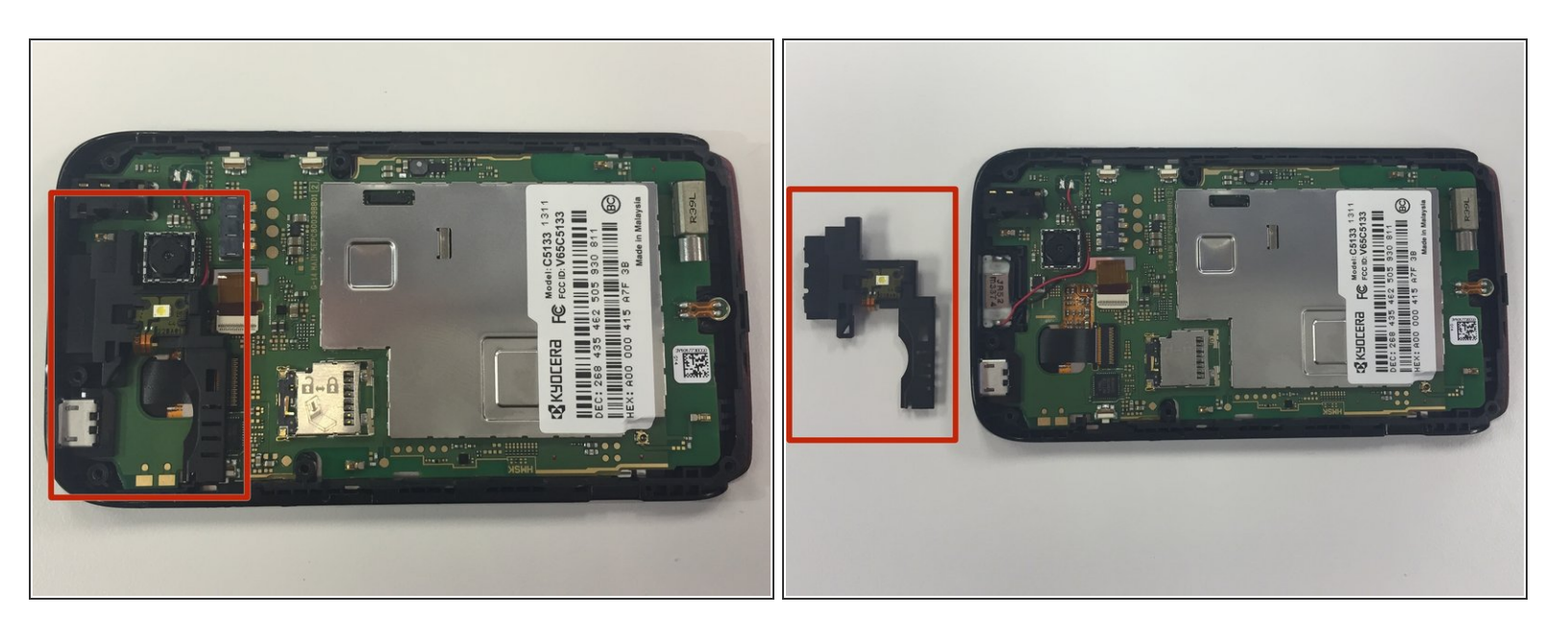

- Localisez le couvercle en forme de L noir en haut au centre du téléphone.
- Enlevez la pièce, y compris le ruban attaché, et mettez-la de côté.

#### Étape 6 — Déconnectez les câbles

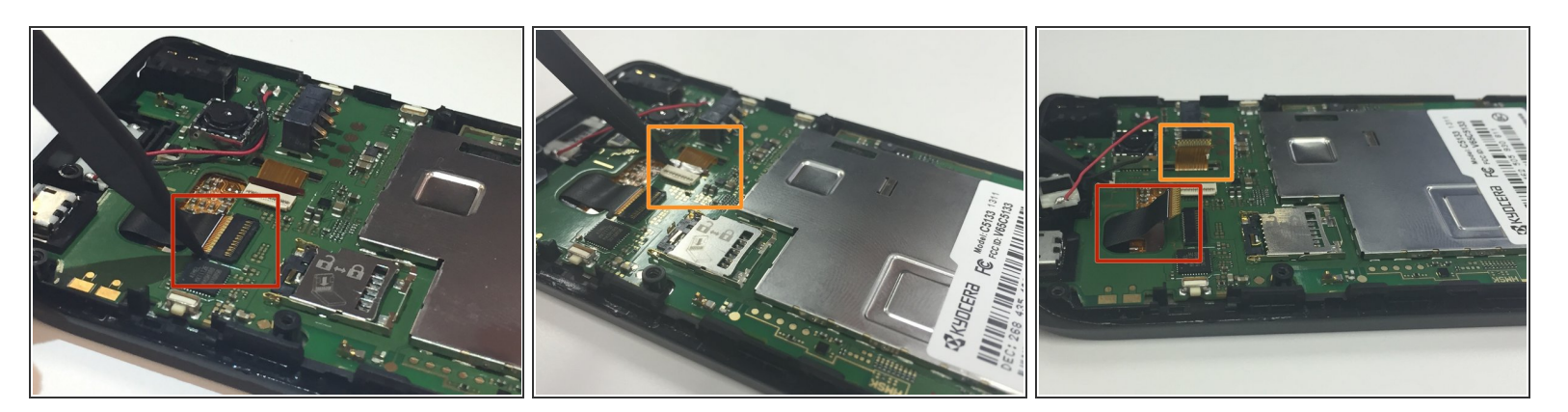

- Utilisez un spudger pour déconnecter soigneusement le câble noir.
- Utilisez le spudger pour déconnecter soigneusement le câble marron.

## Étape 7

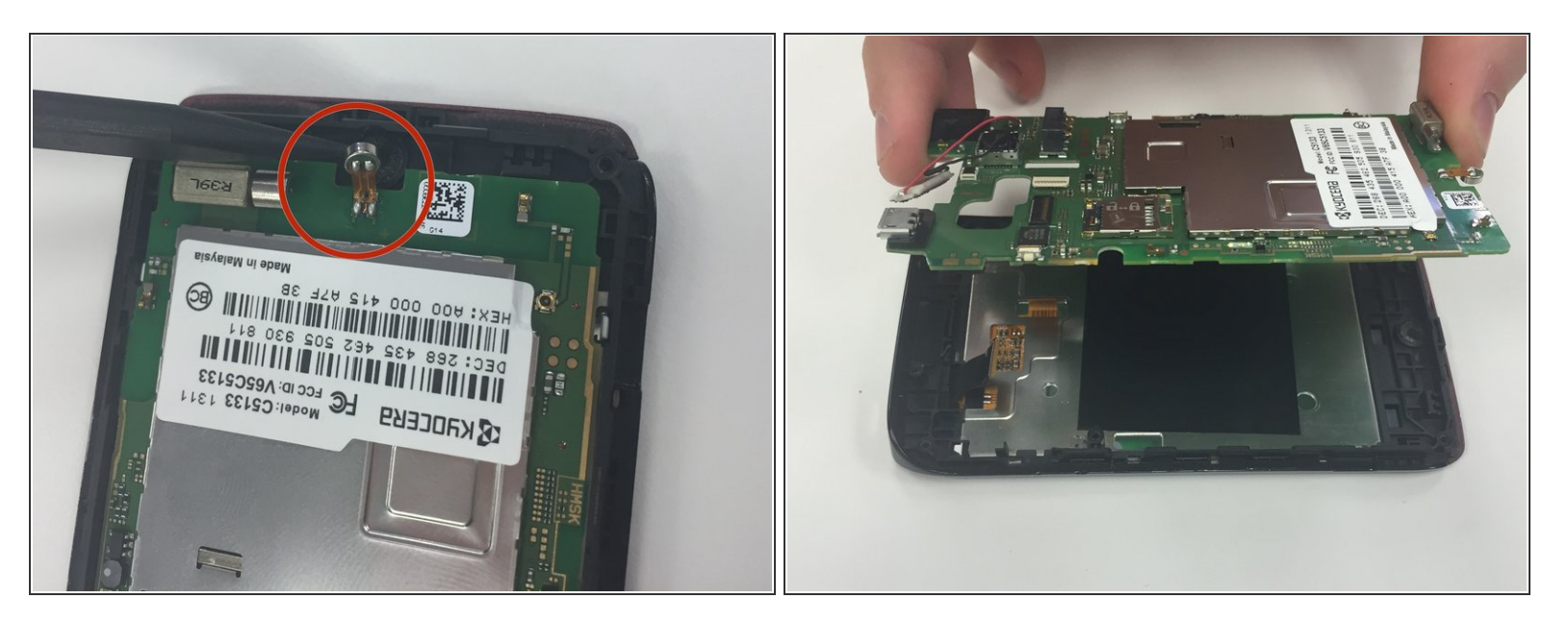

- Localisez le crochet au bas du téléphone. Utilisez le spudger déverrouiller le crochet reliant la carte mère à l'assemblage avant du téléphone.
- Avec vos doigts, saisissez doucement la carte mère et tirez dessus.

## Étape 8

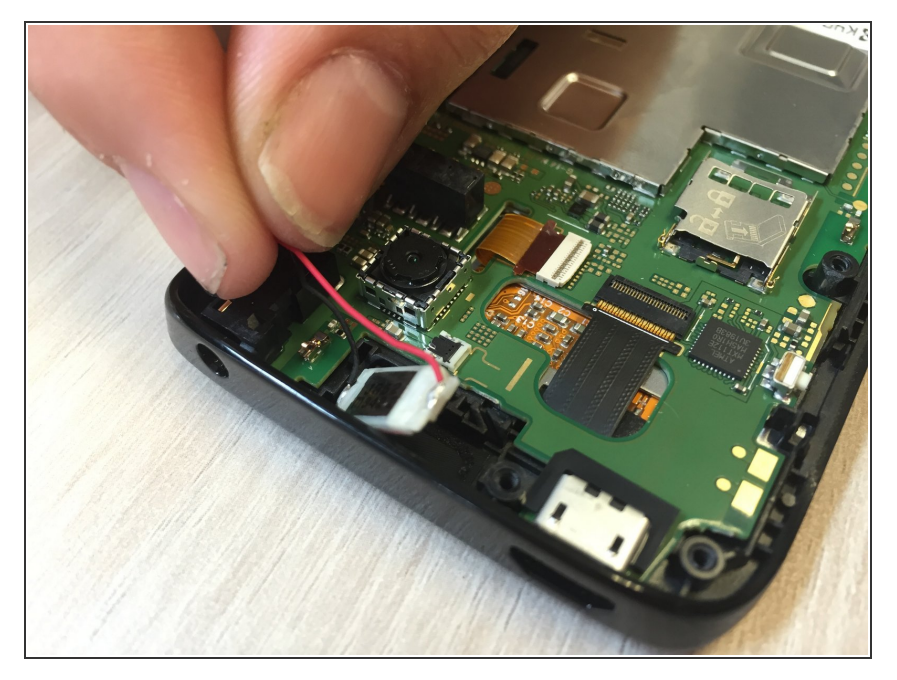

• Avant de retirer la carte mère, retirez le haut-parleur du haut de l'appareil.

## Étape 9

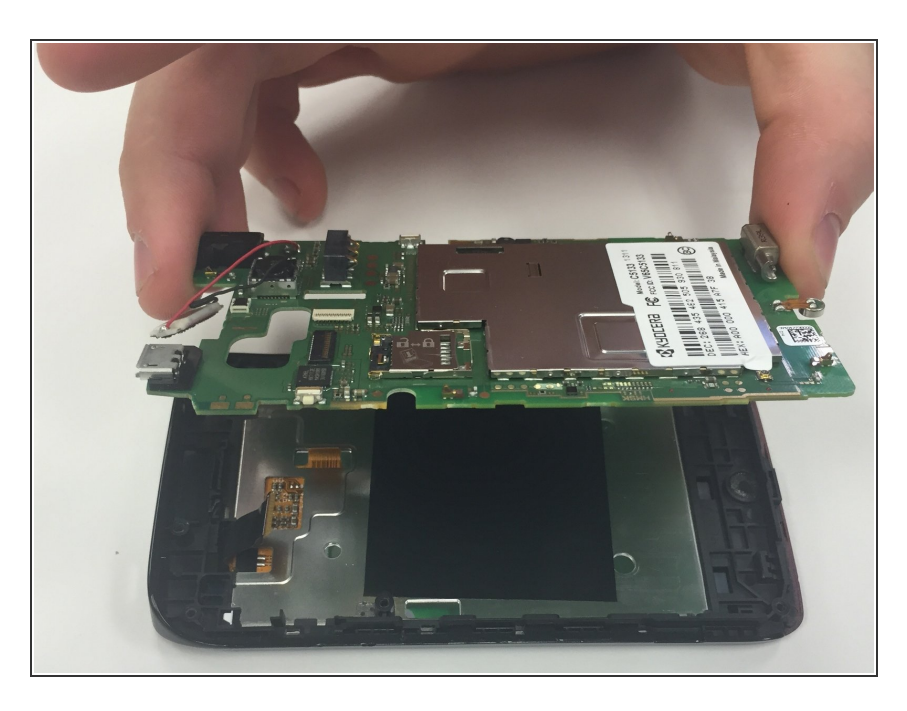

 En utilisant les doigts, retirez la carte mère de son boîtier.

Pour réassembler votre appareil, suivez ces instructions dans l'ordre inverse.